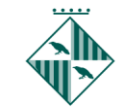

## FER CÒPIA SEGURETAT IDCAT /TCAT(EXPORTAR)

Un com ja tenim el certificat instal·lat al nostre ordenador és imprescindible que fem una còpia del certificat per guardar-lo en un lloc segur per evitar perdre'l.

Pas 1: Anem al navegador Internet Explorer i busquem el símbol d'eines (pot ser una icona així) i busquem "opciones de internet", s'obre una finestra amb diverses pestanyes i busquem la que posa "contenido" i cliquem a sobre del botó que diu "Certificados".

| Aquí ens ha de sortir el<br>certificat que heu descarregat.<br>Si és ldcat us sortirà com:                                                                                                    | brir aquesta finestra:                                                                                                    |
|----------------------------------------------------------------------------------------------------|----------------------------------------------------------------------------------------------------|
| NOMCOGNOMSECiutadania                                                                                                    | Archive Edita Propósito planteado: Todos>                                                                                                    |
| Si ja en tenim algun altre<br>doncs també sortirà.<br>En la imatge es veu que hi ha<br>4 certificats diferents<br>instal·lats.                                                                                                    | Personal Otras personas   Entidades de certificación intermedias   Entidades de certificación   1 / 1 / 1 / 1 / 1 / 1 / 1 / 1 / 1 / 1                                                                                                    |
| Pot ser que tinguem instal·lat<br>algun que ja està caducat.<br>(Posa la data de caducitat al<br>costat). El marquem i cliquem<br>"quitar"                                                                                                    | Importar Exportar Quitar Opciones avanzadas      Propósitos planteados del tertificado      Autenticación del cliente, Corno seguro      Ver                                                                                                    |
| Si no surt res vol dir que no<br>hem fet be la descàrrega del<br>certificat                                                                                                    | Obtener más información acerca de <u>certiticados</u>                                                                                                    |
|                                                                                                    | 1 objeto(s) seleccionado(s) NOVEII.                                                                                                    |
| Cettificados<br>Asistente para exportación de certificados<br>Éste es<br>de certificado<br>Un certificado<br>Un certificado<br>Un certificado<br>Contiene i<br>para esta<br>de certificado<br>Un certificado<br>Contiene i<br>para esta<br>de certificado<br>In certificado<br>In certificad | Sel Asistente para exportación tificados. ente le ayuda a copiar certificados, lstas de so des un aimacén de certificado s au disco. ados es ente por una entidad y formación que se usa para proteger datos o biecer conexiones de red seguras. Un aimacén ados es giardan donde se guardan. en Siguiente para continuar. Pas 2: Marquem el certificat que ens interessa i cliquem a "Exportar". S'obre una finestra de "Asistente para exportación de certificados". Fem "Siguiente para continuar. |
|                                                                                                    | < Atrás Siguiente > Cancelar Novell                                                                                                    |

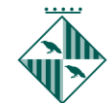

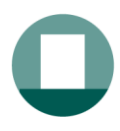

Pas 3: **MOLT IMPORTANT!!!**Marquem opció "*Exportar la clave privada*" Per defecte surt l'altra. Si no, el que fem no servirà per a res. Després cliquem "*siguiente*"

| Ce | tificados 🛛 🕅                                                                                                    |
|----|----------------------------------------------------------------------------------------------------|
| 1  | Asistente para exportación de certificados 🛛 💦                                                                                                    |
|    | Exportar la clave privada<br>Puede elegir la exportación de la clave privada con el certificado.                                                                                                    |
|    | Las daves privadas se protegen con contraseñas. Si desea exportar la dave privada<br>con el certificado, debe escribir una contraseña en una página posterior.<br>¿Desea exportar la dave privada con el certificado? |
|    |                                                                                                    |
|    | Más información acerca de la <u>exportación de claves privadas</u>                                                                                                    |
|    | < Atrás Siguiente > Cancelar                                                                                                    |

Pas 4: No cal marcar res. Fem "siguiente":

| Certificados                                                                                                 |
|----------------------------------------------------------------------------------------------------|
| Asistente para exportación de certificados                                                                   |
| Formato de archivo de exportación<br>Los certificados pueden ser exportados en diversos formatos de archivo. |
| Seleccione el formato que desea usar:                                                                        |
| 🔘 DER binario codificado X.509 (.CER)                                                                        |
| 🔿 X.509 codificado base 64 (.CER)                                                                            |
| Estándar de sintaxis de cifrado de mensajes: certificados PKCS #7 (.P7B)                                     |
| Induir todos los certificados en la ruta de acceso de certificación (si es posible)                          |
| Intercambio de información personal: PKCS #12 (.PFX)                                                         |
| Induir todos los certificados en la ruta de acceso de certificación (si es posible)                          |
| Eliminar la dave privada si la exportación es correcta                                                       |
| Exportar todas las propiedades extendidas                                                                    |
| Almacén de certificados en serie de Microsoft (.SST)                                                         |
| Más información acerca de los formatos de archivo de certificado                                             |
| < Atrás Siguiente > Cancelar                                                                                 |

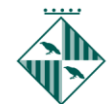

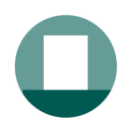

Pas 5: **IMPORTANT !!!!** Hem de posar un password que ens sigui fàcil de recordar. Perquè potser no l'utilitzarem mai o d'aquí a dos anys. Per tant que quan d'aquí un any ens demani el password ens hem d'en recordar quin vàrem posar. Després cliquem "*siguient*e".

| C | ertificados                                                                                              | - R   |
|---|----------------------------------------------------------------------------------------------------|-------|
|   | Asistente para exportación de certificados                                                               | ×     |
| F | Contraseña<br>Para mantener la seguridad, debe proteger la clave privada por medio de una<br>contraseña. |       |
|   | Escriba y confirme una contraseña.                                                                       |       |
|   | Contraseña:                                                                                              |       |
|   |                                                                                                    |       |
|   | Escribir y confirmar contraseña (obligatorio):                                                           |       |
|   |                                                                                                    |       |
|   |                                                                                                    |       |
|   |                                                                                                    |       |
|   |                                                                                                    |       |
|   |                                                                                                    |       |
|   |                                                                                                    |       |
|   |                                                                                                    |       |
|   |                                                                                                    |       |
|   |                                                                                                    |       |
|   |                                                                                                    |       |
|   |                                                                                                    |       |
|   | < Atrás Siguiente > Can                                                                                  | celar |

Pas 6: Ara directament fem examinar sense posar res

| Certificados                                                                         | x  |
|--------------------------------------------------------------------------------------|----|
| Asistente para exportación de certificados                                           | ×  |
| Archivo que se va a exportar<br>Especifique el nombre del archivo que desea exportar |    |
| Nombre de archivo:                                                                   |    |
|                                                                                      |    |
|                                                                                      |    |
|                                                                                      |    |
|                                                                                      |    |
| Atrás Siguiente > Cancela                                                            | ar |

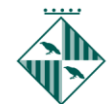

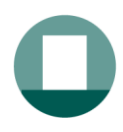

Pas 7: Ens obre una altra finestra i hem de buscar un lloc a l'ordinador on volem guardar la còpia de seguretat. Li posem un nom que ens l'identifiqui per ex. "Certificat Idcat" o "Certificat digital" . Llavors fem "Guardar.

| Organizar - Nueva carpeta                                                                                                    |     |        |                    |         |                              |                                     |
|----------------------------------------------------------------------------------------------------|-----|--------|--------------------|---------|------------------------------|-------------------------------------|
|                                                                                                    |     | AGENDA | nts AMC<br>digital | )       | Fect<br>13/0<br>24/0<br>30/0 | na de<br>12/201<br>18/201<br>19/201 |
| <ul> <li>Grups (\\GRUPServer.granollers.local) (Mt)</li> <li>Grups (\\PROFILEServer.granollers.local) (Mt)</li> <li>Grups (\\SOFTServer.granollers.local) (Pt)</li> <li>Software (\\SOFTServer.granollers.local) (Pt)</li> <li>Nombre: Certificat Idcat</li> <li>Tipo: Intercambio de información personal (".pt)</li> </ul> | + + |        |                    | Guardar | Cancel                       | 24                                  |

Pas 8: Tornem a la pantalla anterior ja amb el nom i fem "*siguiente*". i surt la pantalla de "*finalización del asistente......*" Fem "finalizar" i surt que ho hem exportat correctament.

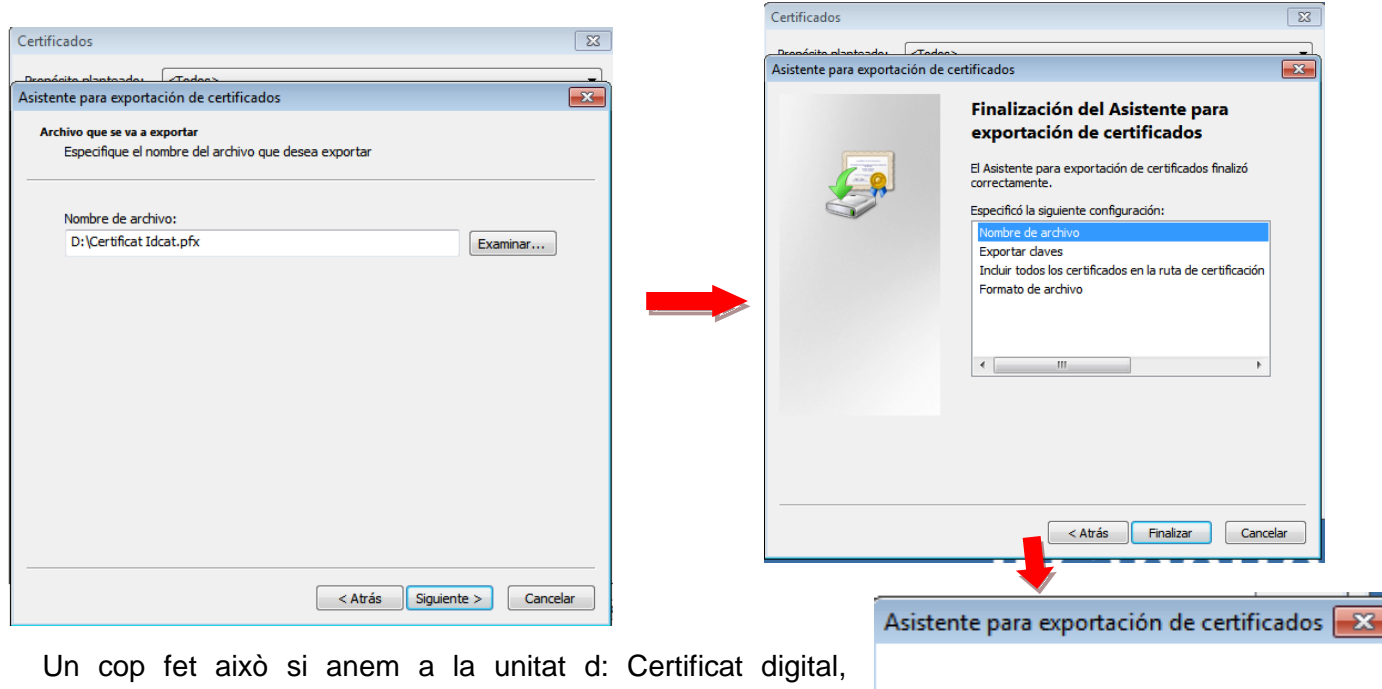

Un cop fet això si anem a la unitat d: Certificat digital, trobarem un arxiu amb extensió .pfx i el nom que li hem posat.

Ja tenim la còpia. Aquest arxiu el podem copiar, adjuntar en un correu etc. I ens servirà per poder-ho instal·lar en qualsevol altre ordinador.

|                  | < Atrás Finali | zar Cancelar   |     |
|------------------|----------------|----------------|-----|
|                  |                |                | -   |
| Asistente para e | xportación c   | le certificado | s 💌 |
| La exportación   | n se realizó c | orrectamente   | è.  |
|                  |                | Acept          | ar  |

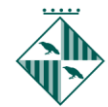

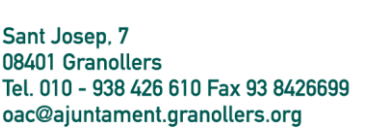

## (SI HO FEM AMB MOZILLA FIREFOX)

Hem descarregat el certificat digital des del Firefox, i per tant la còpia de seguretat només la podem fer des d'aquest navegador.

Pas 1: Anem al navegador i busquem a la part superior dreta, a sota de la creu de tancar la finestra el menú

de Firefox (pot ser símbol semblant a aquest) i s'obre una finestra i escollim "Opciones". A dins d'opcions escollim "Avanzado ->Certificados-> Ver Certificados".

| My       | TAO - (BCN 20170720 | )-1747) 🗙     | .:: BuroWeb:        | (BCN 20170720 🗙       | Registre Genera         | al              | × 🗱 Opciones         | × +                    |
|----------|---------------------|---------------|---------------------|-----------------------|-------------------------|-----------------|----------------------|------------------------|
| ⋒        | 🗲 🜔 Firefox 🛛 ab    | out:preferenc | es#advanced         |                       |                         |                 |                      |                        |
|          |                     |               |                     |                       |                         |                 |                      |                        |
| _        |                     |               |                     | -                     |                         |                 |                      |                        |
| 0        | General             | A             | vanza               | do                    |                         |                 |                      |                        |
| Q        | Buscar              |               |                     |                       |                         |                 |                      |                        |
|          | Contonido           | (             | General             | Elección de datos     | Red                     | Actualizar      | Certificados         |                        |
|          | Contenido           |               |                     |                       |                         |                 |                      |                        |
| <b>A</b> | Aplicaciones        | Cua           | ndo un serv         | vidor requiera mi cer | tificado perso          | nal:            |                      |                        |
| œ        | Privacidad          | $\bigcirc$    | Seleccion           | ar uno automáticame   | ente                    |                 |                      |                        |
| م        | ر<br>محمد منظم ط    | ۲             | Pre <u>g</u> untar  | siempre               |                         |                 |                      |                        |
| uuu      | Segundad            |               |                     |                       |                         |                 |                      |                        |
| Ċ        | Sync                | ✓             | Cons <u>u</u> ltar  | a los servidores resp | ondedores O             | CSP para confir | mar la validez actua | al de los certificados |
| ٩        | Avanzado            |               |                     |                       |                         |                 |                      |                        |
|          |                     |               | V <u>e</u> r certif | cados Dis             | o <u>o</u> sitivos de s | eguridad        |                      |                        |

Pas 2: Sobre una finestra on trobem diverses pestanyes i mirem la de "Sus certificados" i veiem que ens surt el nostre certificat. El marquem i escollim opció "Hacer copia".

| Tiene certificados de estas | organizaciones que le identificar | n:                     |            |   |
|-----------------------------|-----------------------------------|------------------------|------------|---|
| Nombre del certificado      | Dispositivo de seguridad          | Número de serie        | Caduca el  | E |
| ▲Agencia Catalana de Cer    | t                                 |                        |            |   |
| NOM, COGNOM COG             | Disp. software de seguridad       | 23:77:16:44:64:5D:0A:. | 14/01/2019 |   |
|                             |                                   |                        |            |   |

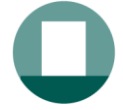

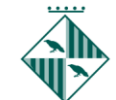

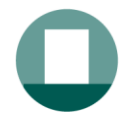

Pas : 3 Ens surt una finestra on hem de posar un nom a l'arxiu que es crea i a on el guardem.

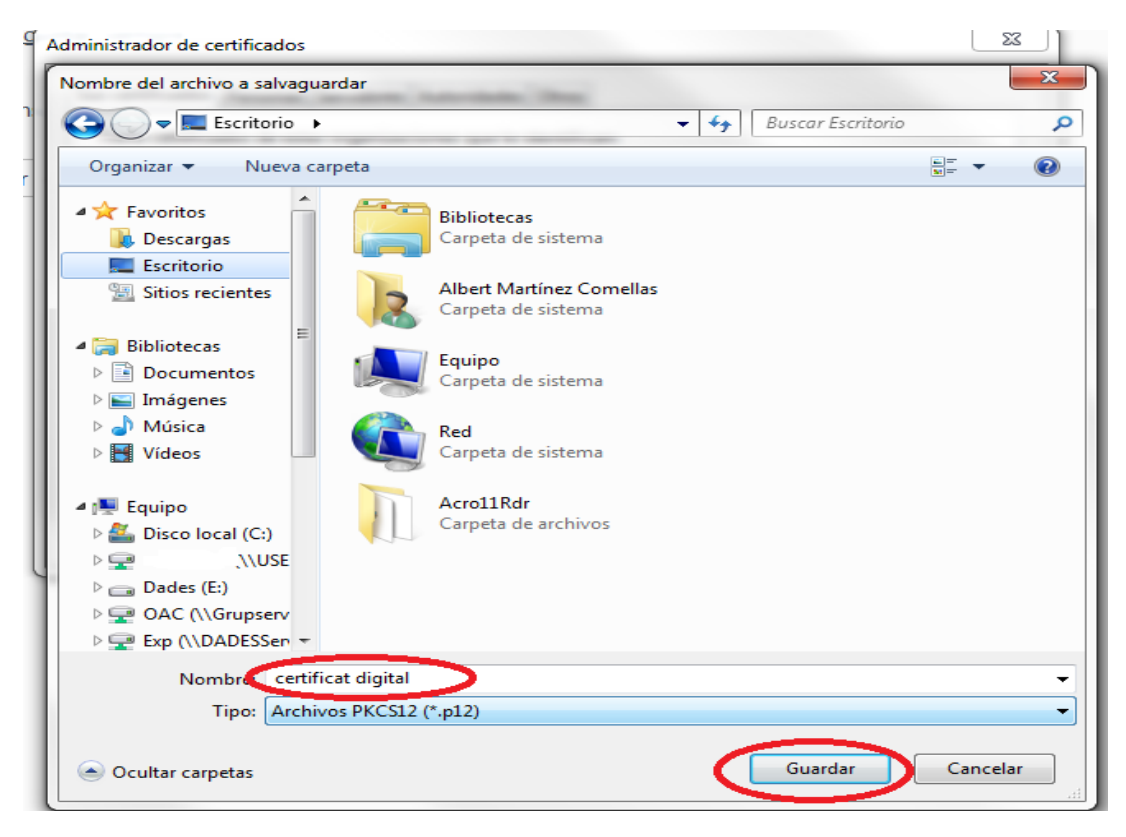

Pas 4: Llavors ens demana que posem un password per aquesta còpia de seguretat per evitar que ningú la pugui utilitzar.

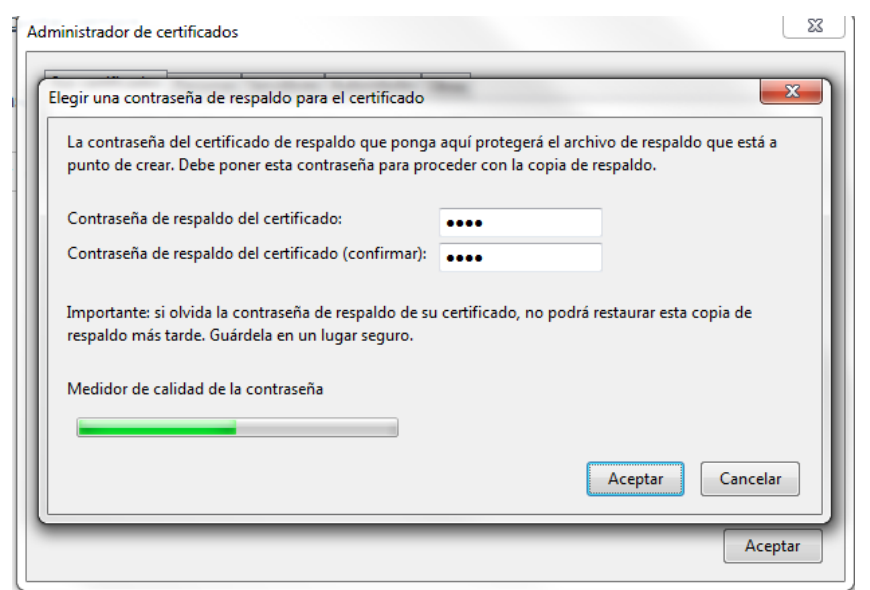

Pas 5: Surt el missatge que la còpia de seguretat s'ha realitzat correctament:

| Alerta |                                                                                                    |
|--------|----------------------------------------------------------------------------------------------------|
|        | La copia de seguridad de su(s) certificado(s) de seguridad y clave(s) privada(s) se ha realizado con<br>éxito. |
|        | Aceptar                                                                                                    |